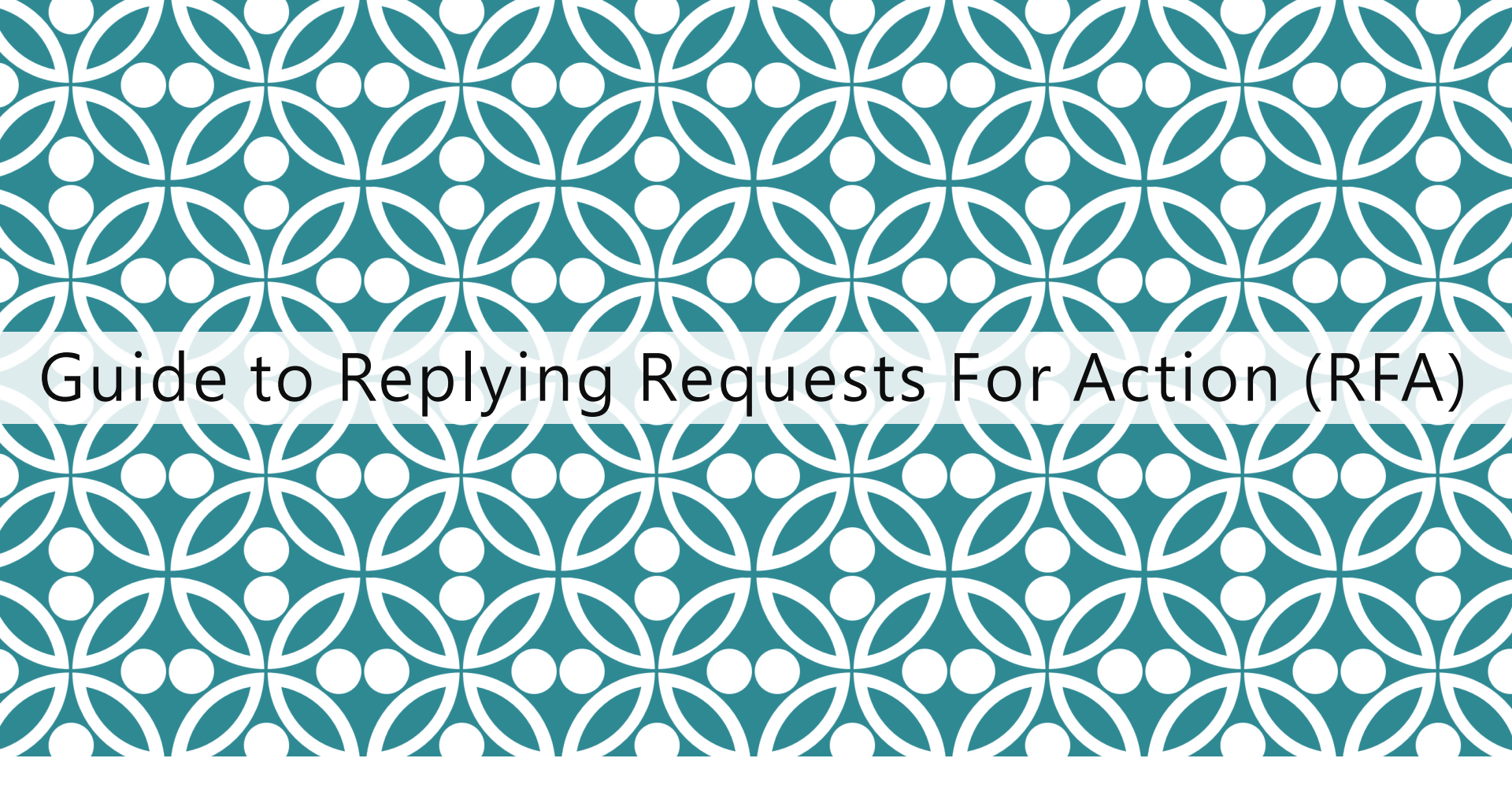

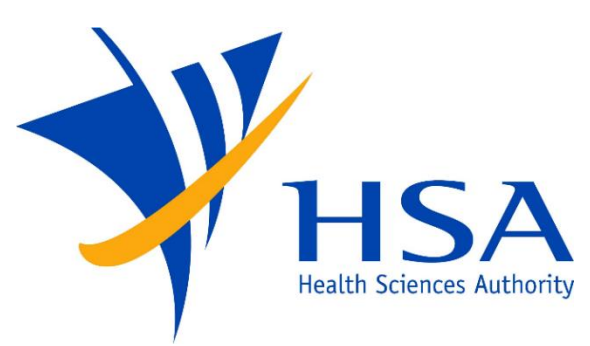

OSCAR

<u>O</u>nline <u>S</u>afety, <u>C</u>ompliance <u>A</u>pplication and <u>R</u>egistration System

# **IMPORTANT NOTES**

- If further information is required after review of the FSCA report, a Request For Action (RFA) will be sent via the OSCAR system.
- An email will be sent to the company contact person to notify that an RFA has been raised for the FSCA report. The individual is then required to access the OSCAR system and provide all responses to the RFA in the OSCAR system.
- Email reminders will be sent to the company contact person if no response to the RFA has been received.

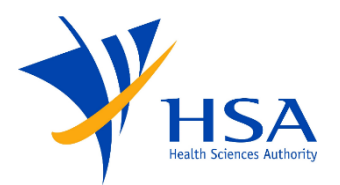

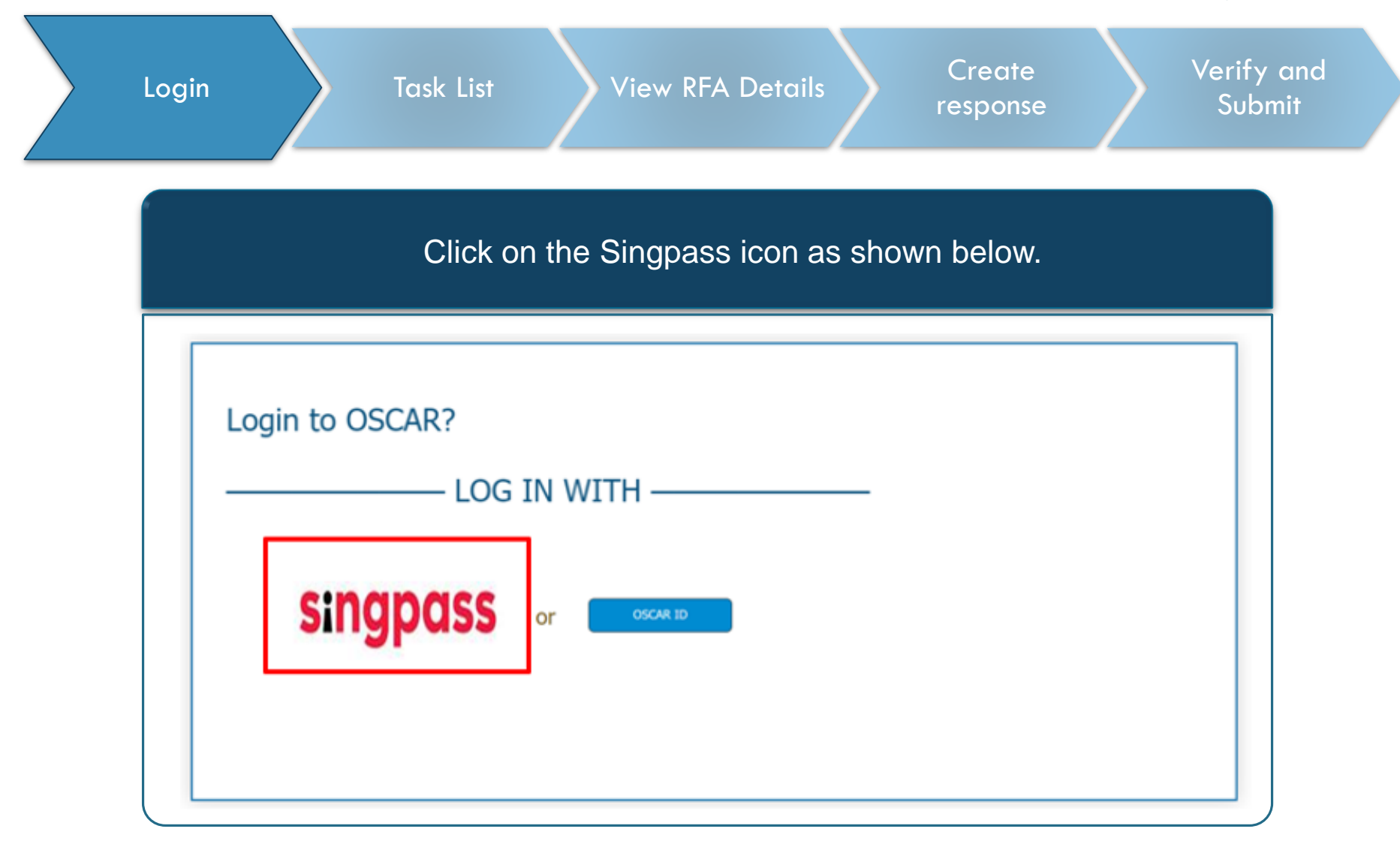

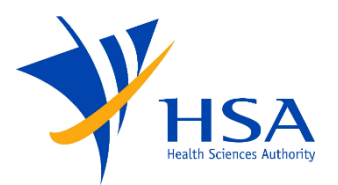

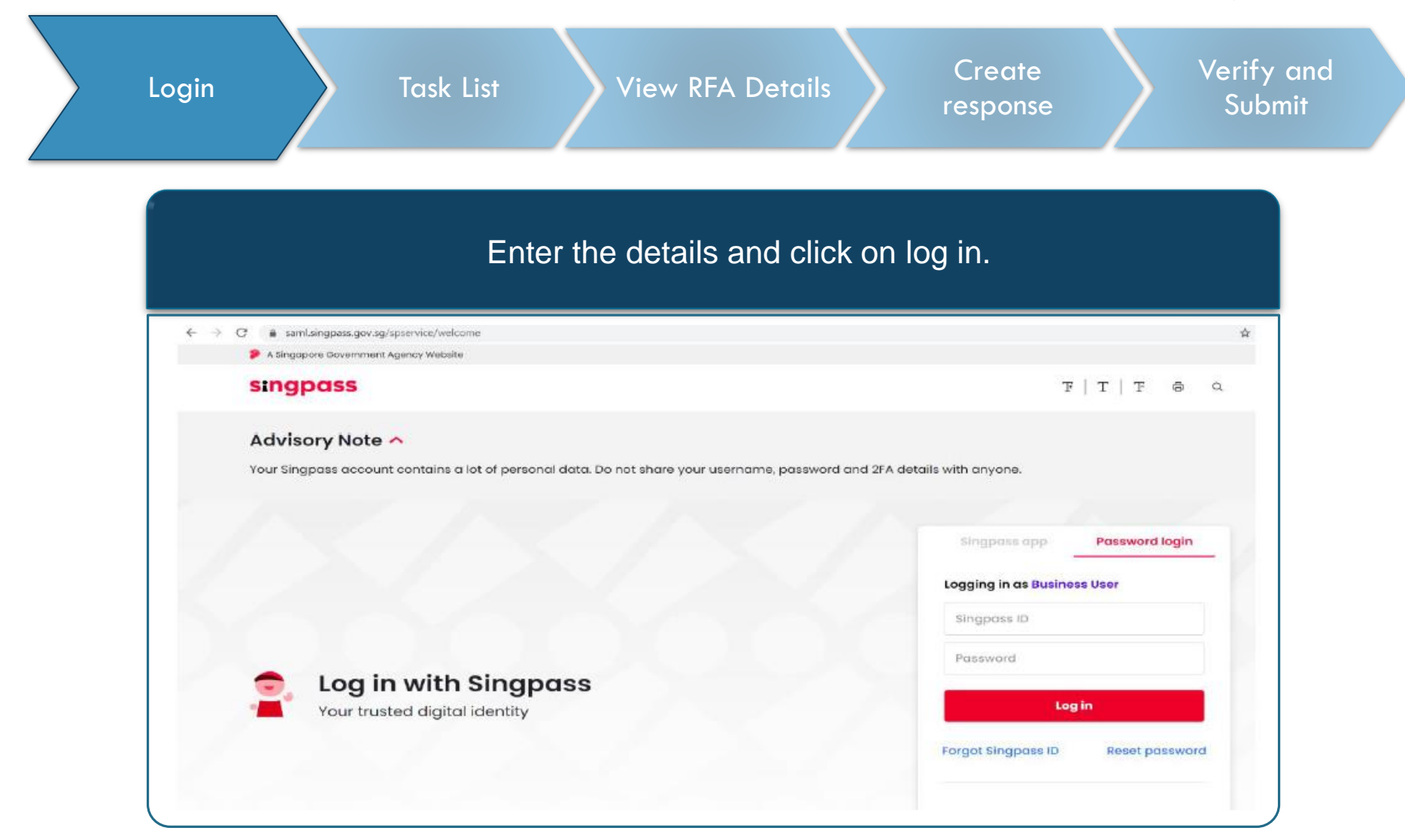

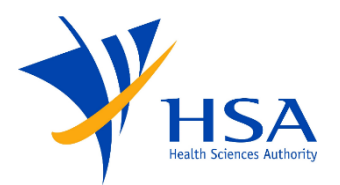

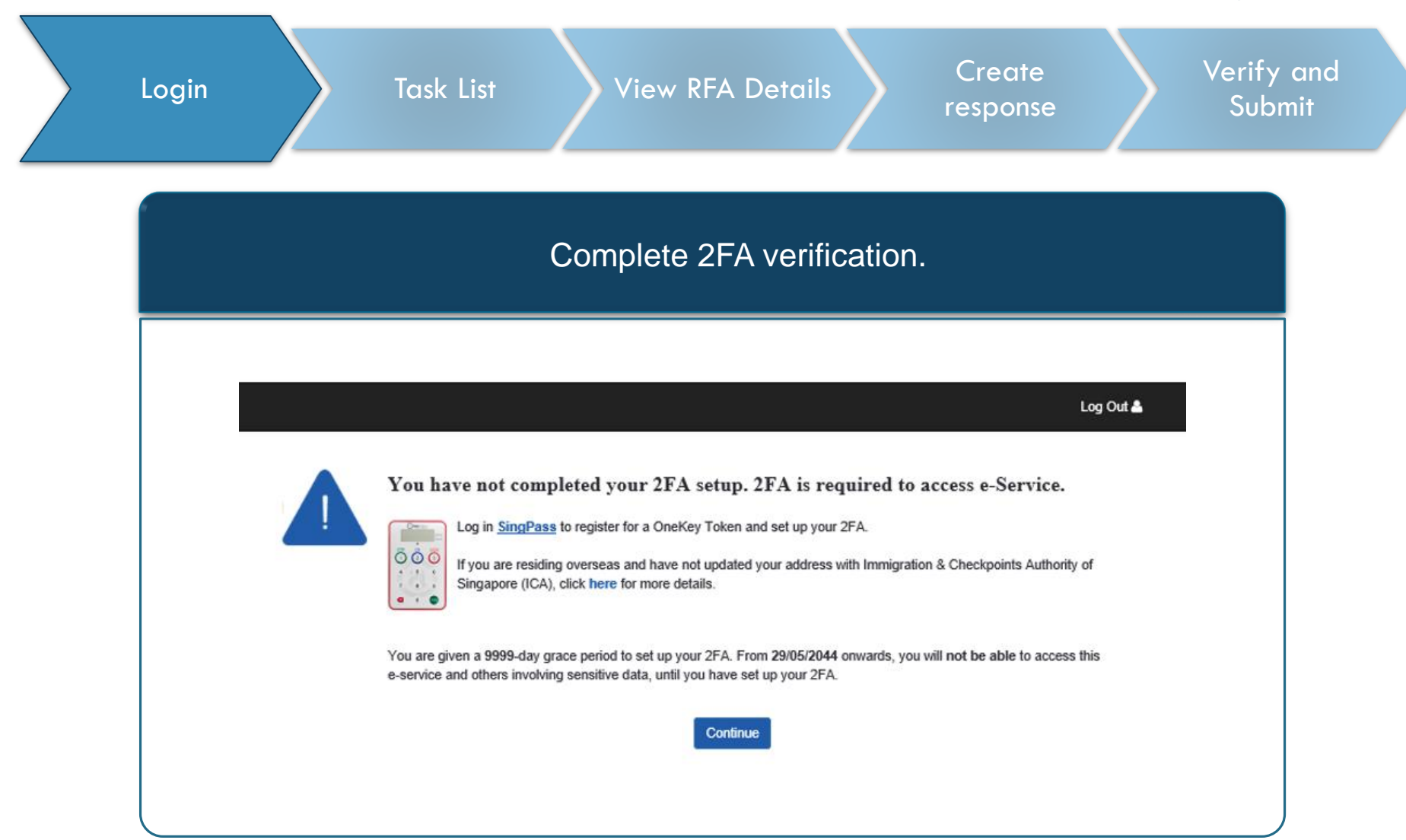

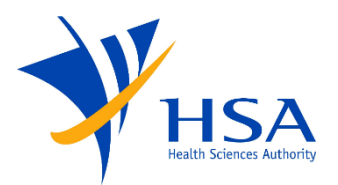

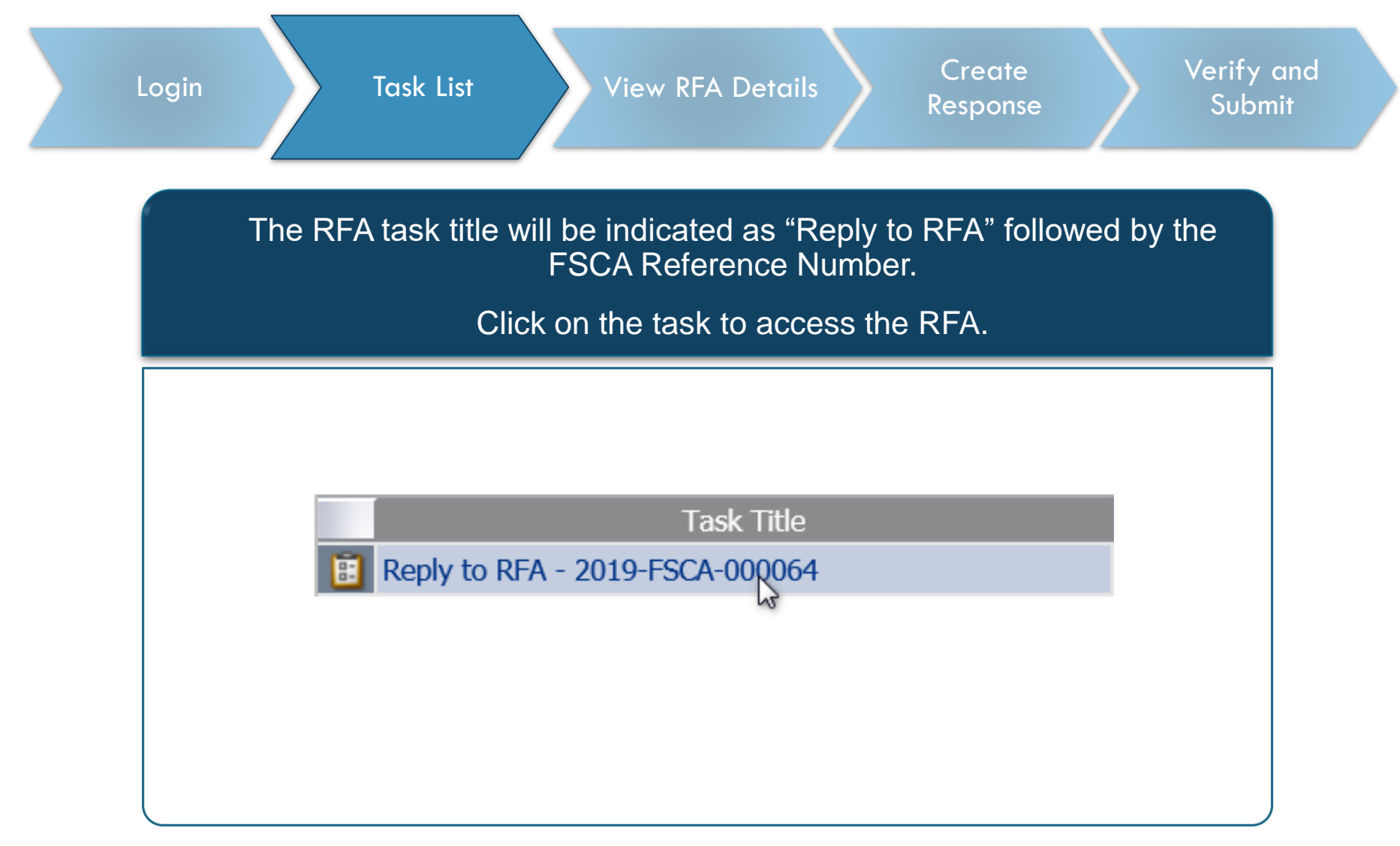

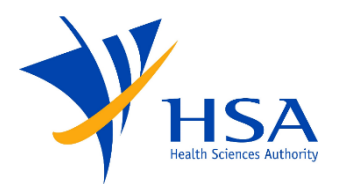

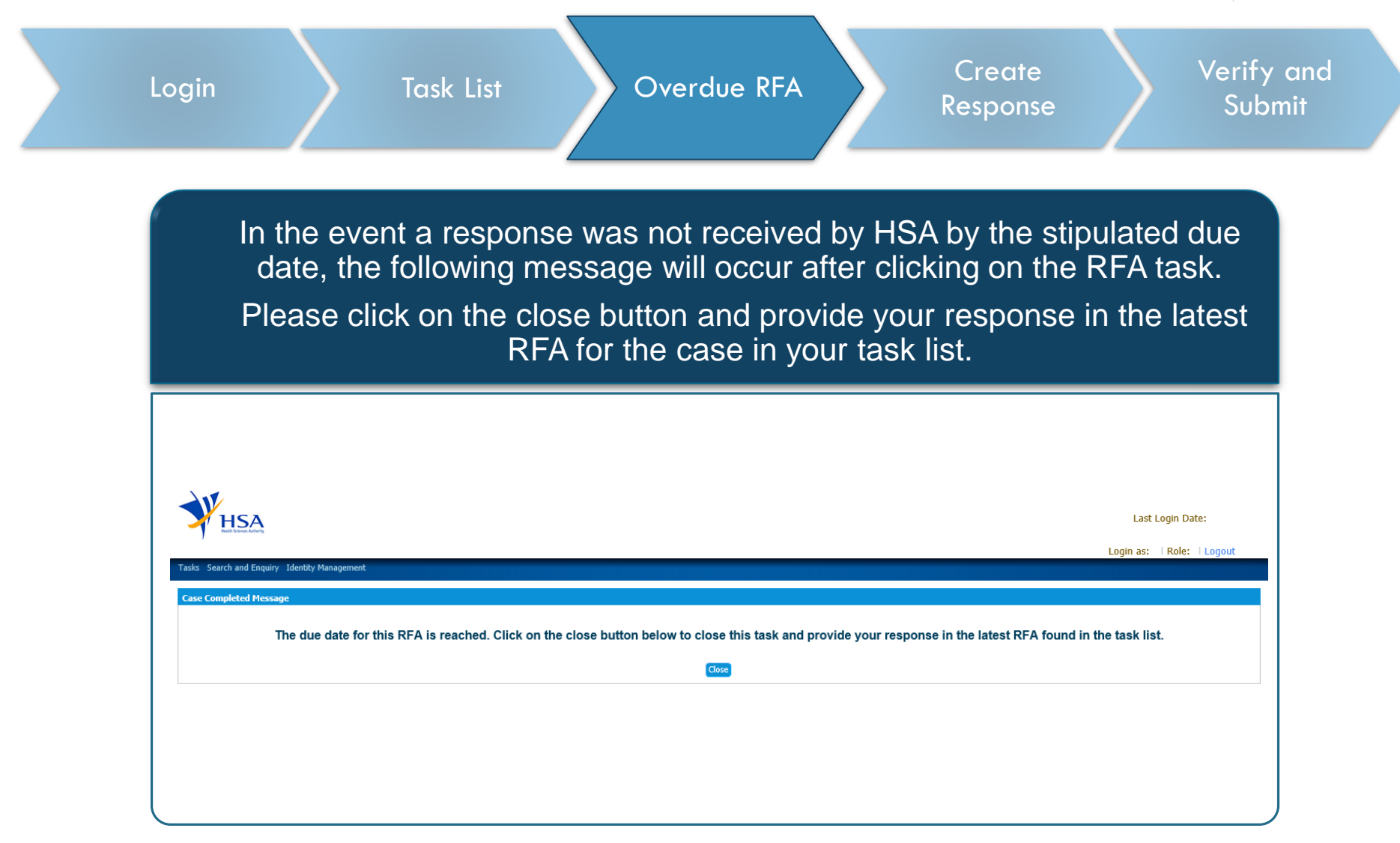

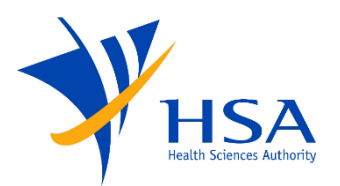

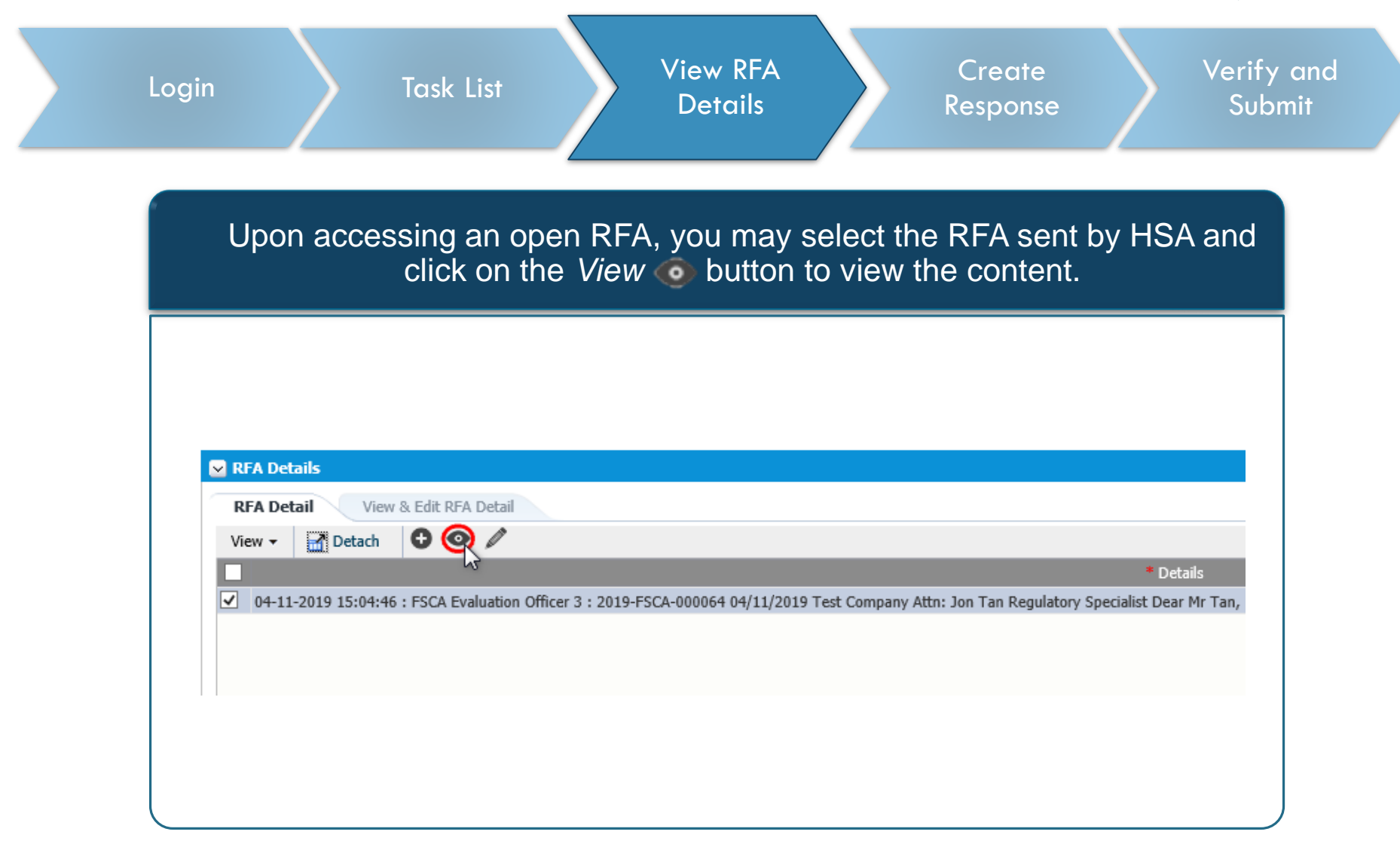

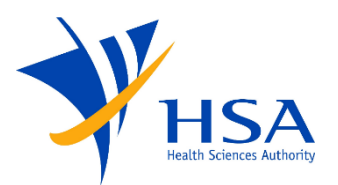

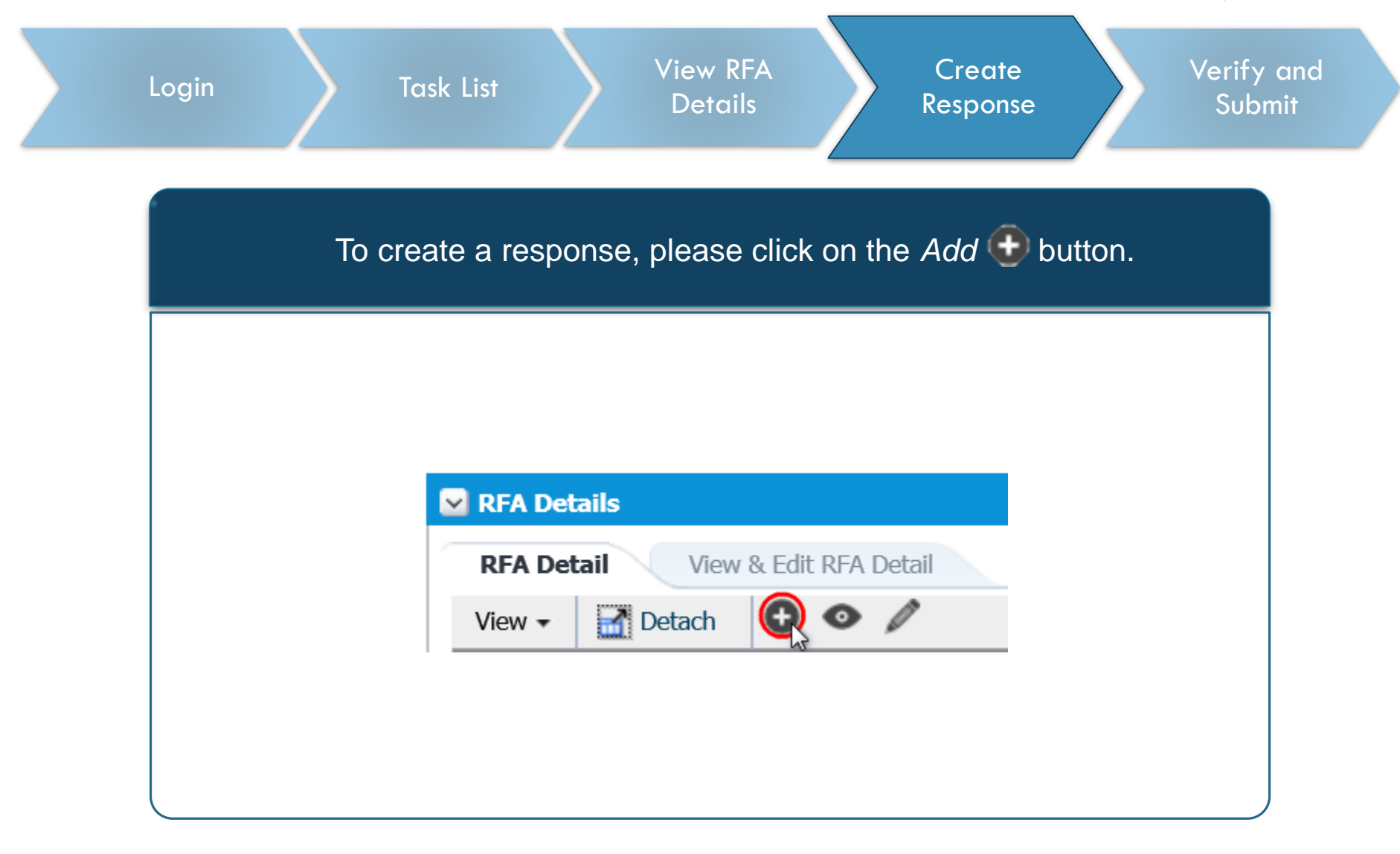

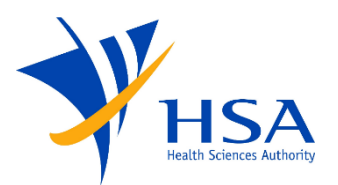

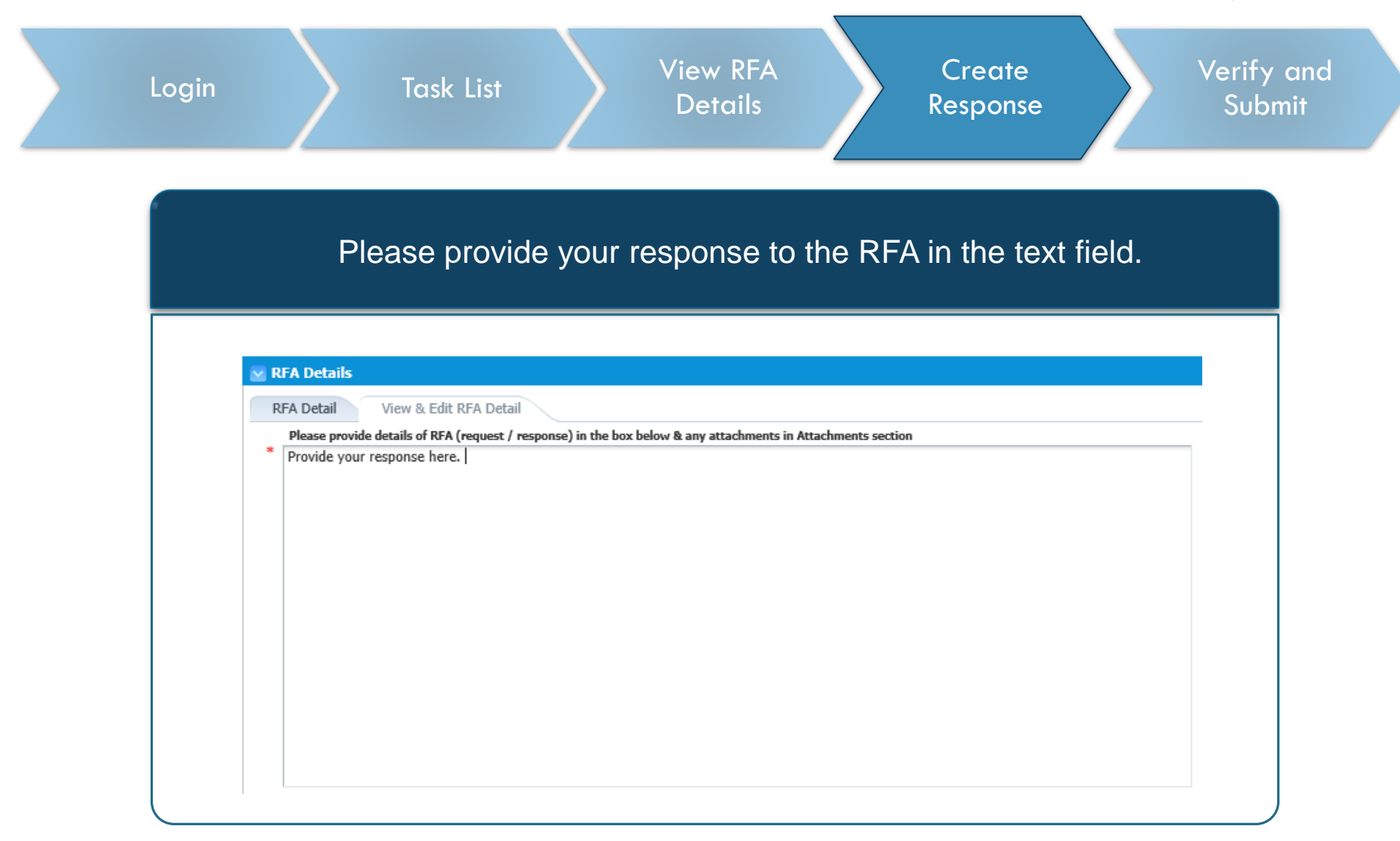

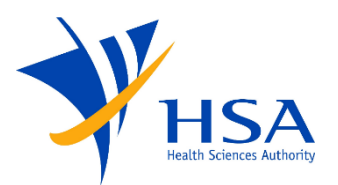

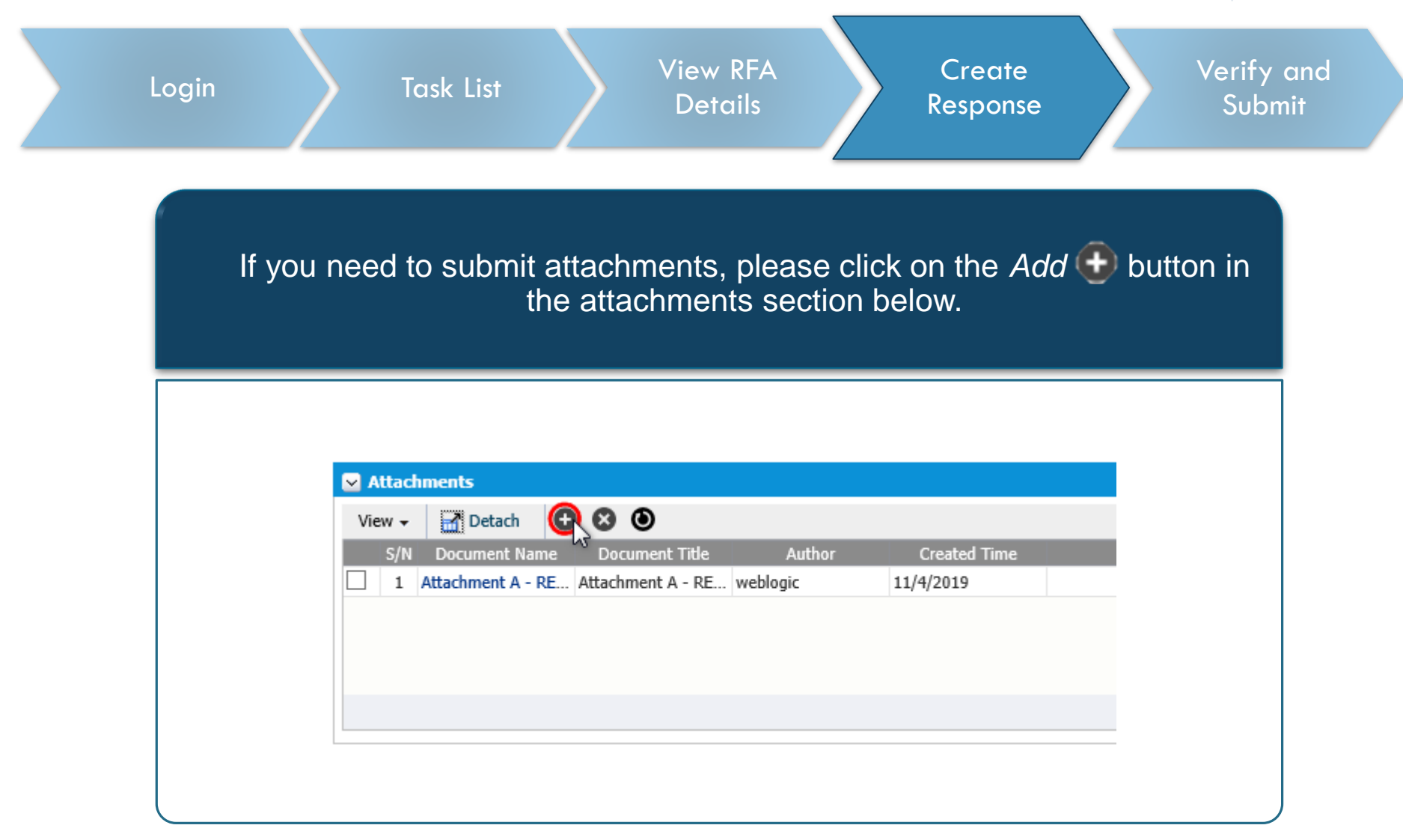

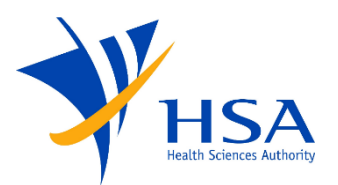

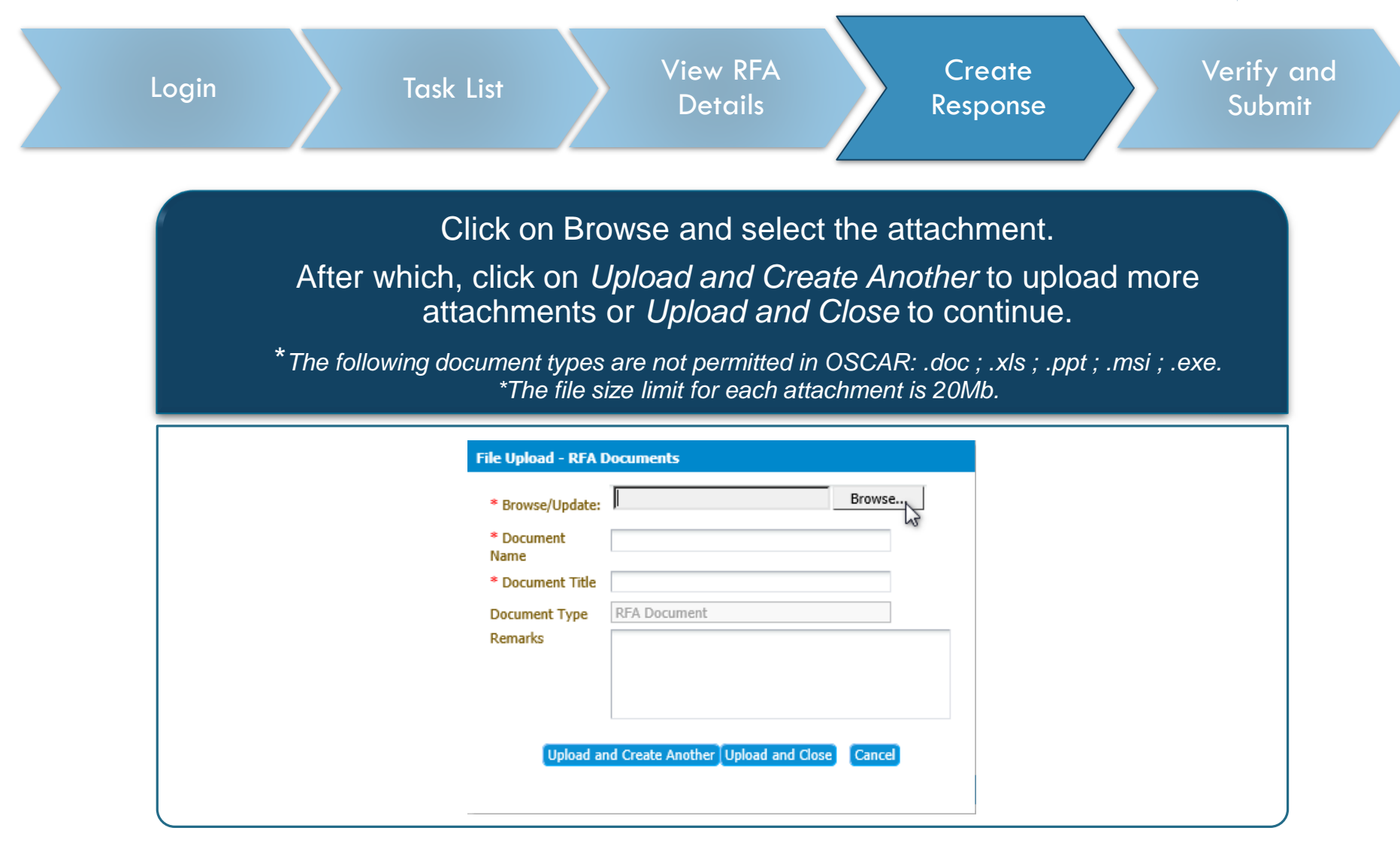

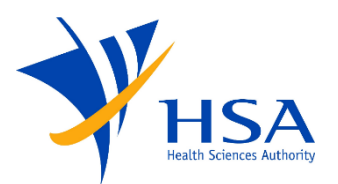

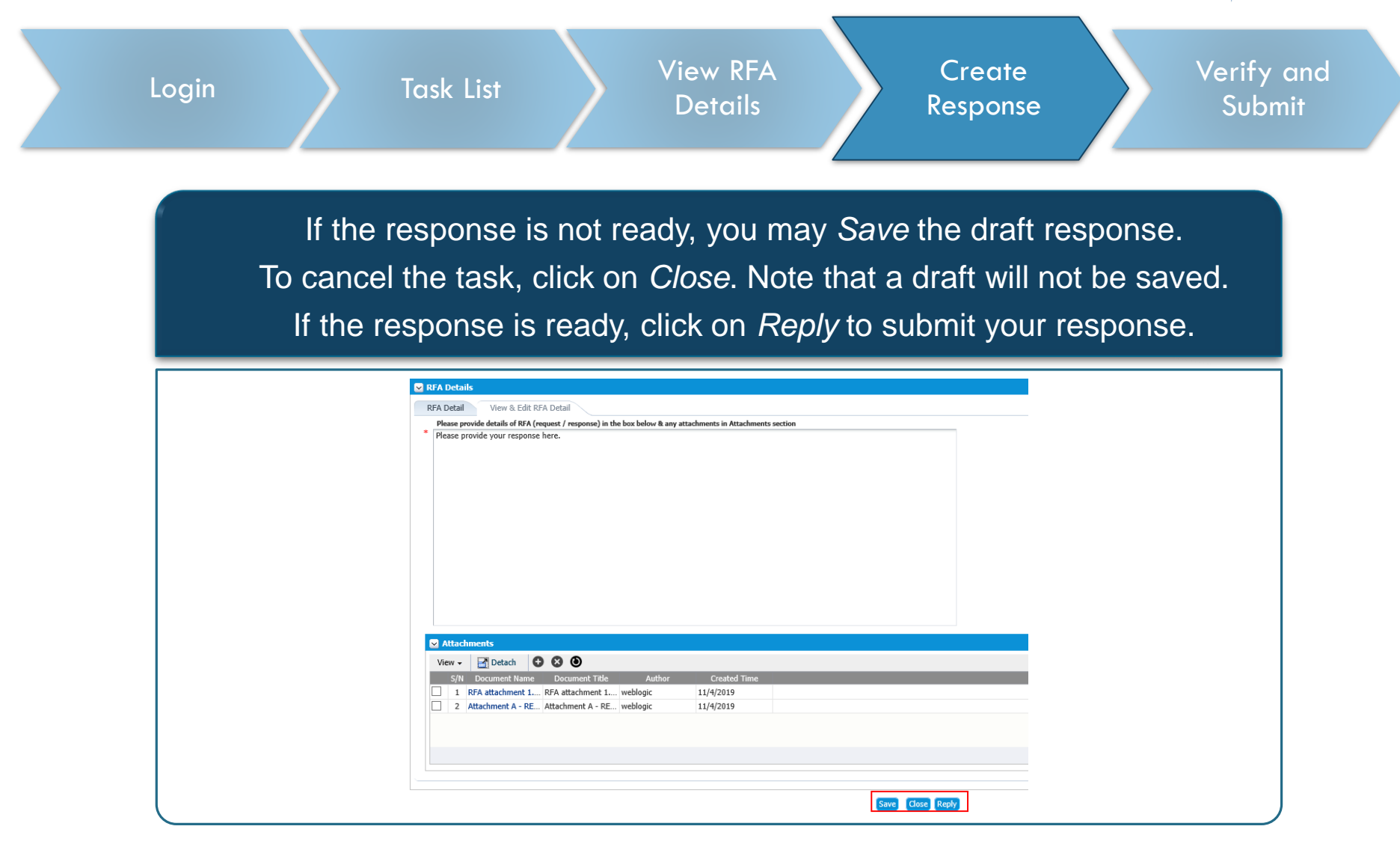

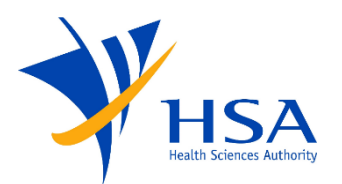

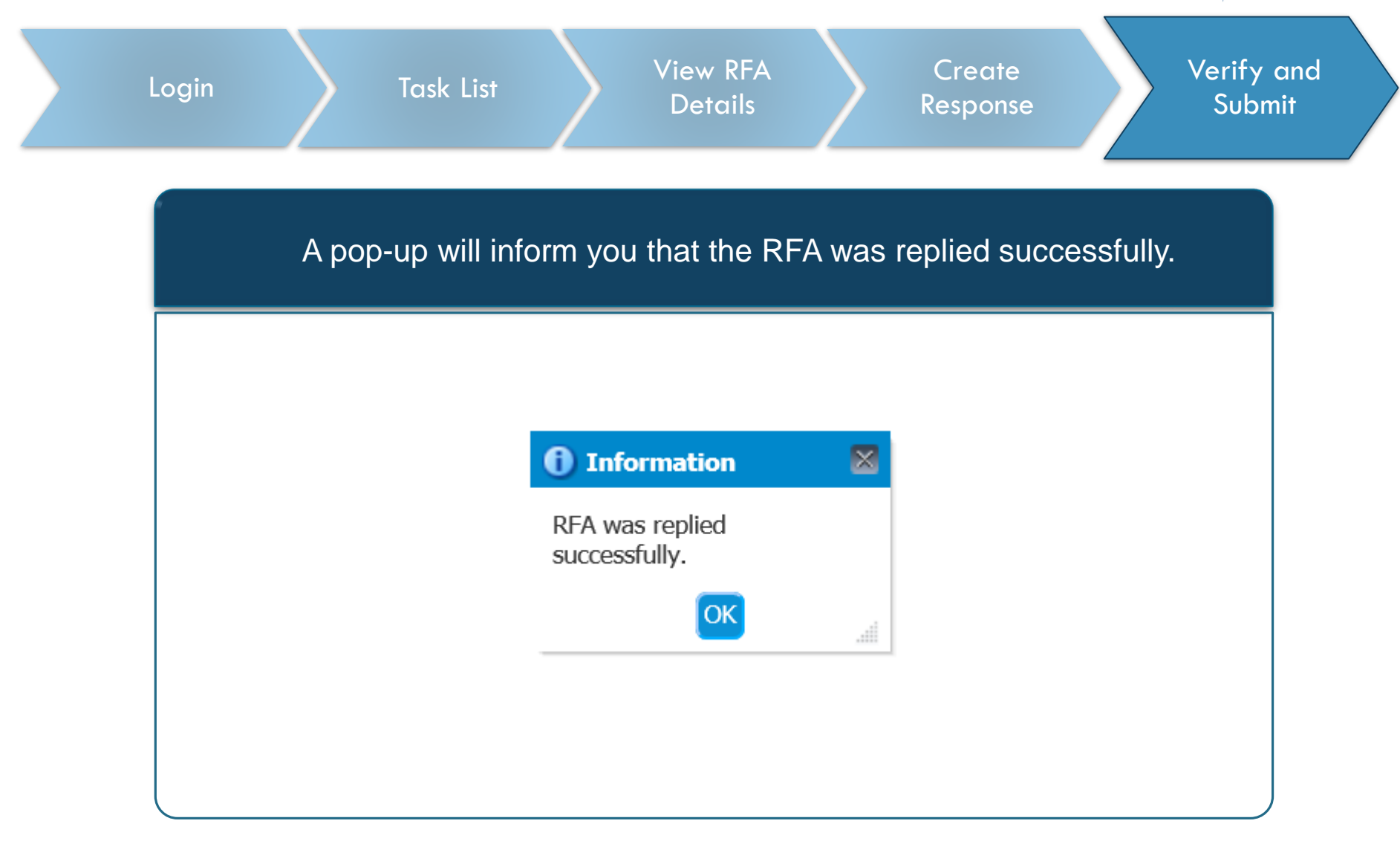

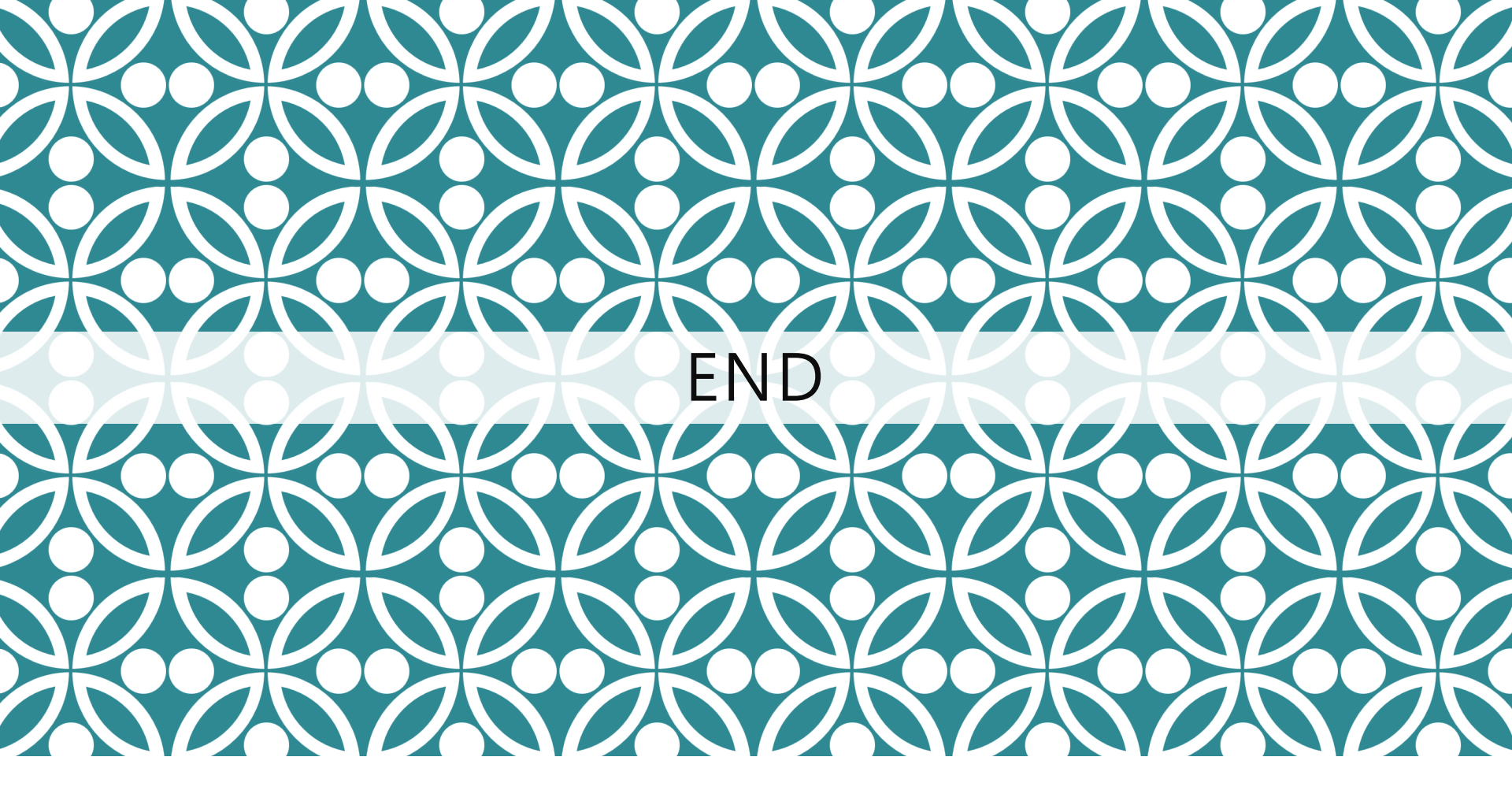

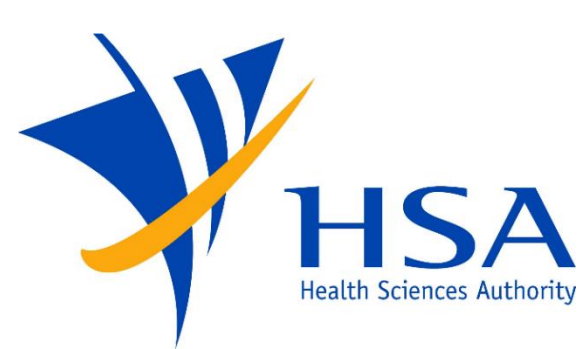

Updated as of July 2021